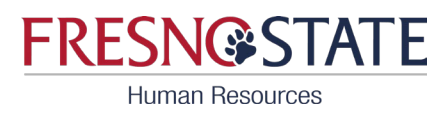

## CSU Fresno MOVEit Instructions

## To upload documents containing personal information, please follow the steps below. Please note that you must be on a Fresno State computer or logged into Global Connect if working remotely.

- 1. Access the Upload Page:
  - Using a Fresno State computer or a personal computer connected via Global Connect, visit: <u>https://transfer.data.calstate.edu/</u>
- 2. Log in with your Fresno State credentials.

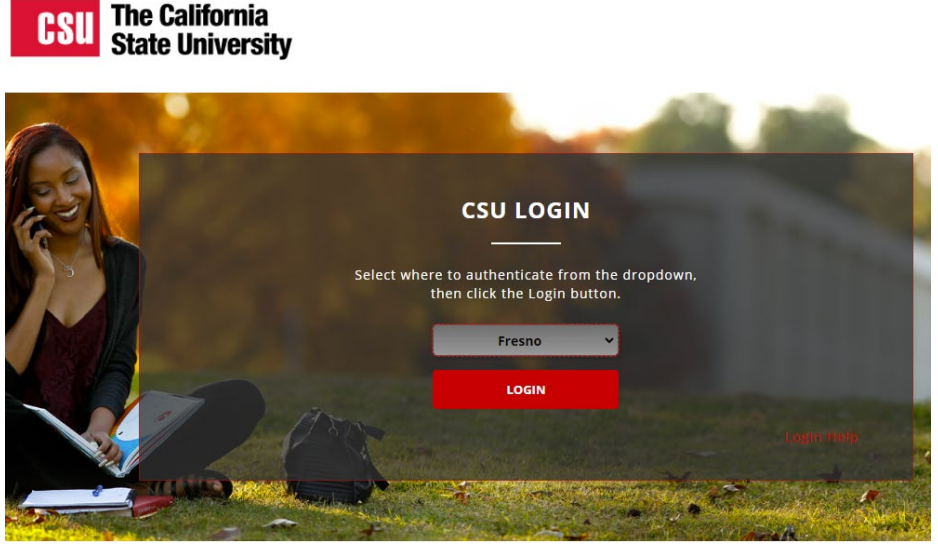

- Once logged in, you will be directed to the CSU MOVEit page.
- 3. Select "Send Package" to start the upload process.

| Signed onto                          | California State Un       | iversity as              |                                       | ).                   | MY ACCOUNT             | SIGN OUT             | HELP   |
|--------------------------------------|---------------------------|--------------------------|---------------------------------------|----------------------|------------------------|----------------------|--------|
| Welcome to the Ca<br>period of time. | lifornia State University | data transfer service. P | lease note that files transferred thr | ough MOVEit are auto | matically deleted from | mailboxes after a sł | nort   |
| Upload                               | Send Package              | Request Files            | D Home Folder                         | Dinbox               |                        |                      |        |
| ✓ New Files (1)                      |                           |                          |                                       |                      |                        | View a               | ll new |

- 4. Enter Recipient Email:
- In the "To" field, enter the email address for your Benefits Analyst: Last name A-L: <u>dpenner@csufresno.edu</u>
   Last name M-Z: <u>magdalen@csufresno.edu</u>

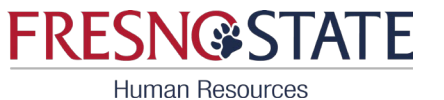

- 5. Specify Document Type:
  - In the "Subject" field, indicate the type of document you are submitting. For example: New Hire Benefits Worksheet / Family Status Change / DEV, etc.

| New Package                                                      |  |  |  |  |  |
|------------------------------------------------------------------|--|--|--|--|--|
| Send Preview Check Preview Cancel Save As Draft Save As Template |  |  |  |  |  |
| To Show Cc/Bcc Manage Contacts                                   |  |  |  |  |  |
| Subject:<br>Classification: Select a classification label V      |  |  |  |  |  |
| Note:                                                            |  |  |  |  |  |
|                                                                  |  |  |  |  |  |

- 6. Upload Documents:
- Upload your documents by either selecting them or dragging and dropping them into the designated area.
- 7. Opt for Delivery Receipt:
- Under the "Options" section, select "Delivery Receipt".
- 8. Send Documents:
- Click on "Send" to transmit your documents.

| Files:<br>(Optional) | Corp files to upload or use Upload Files dialog.                                   |
|----------------------|------------------------------------------------------------------------------------|
|                      | Total: 0 B of 20 GB used. (0%)                                                     |
| Options:             | <ul> <li>Delivery Receipt(s)</li> <li>Prevent "Reply All"</li> </ul>               |
| Ļ                    | <ul> <li>Prevent all replies</li> <li>Package will expire after 14 days</li> </ul> |
| Send                 | Preview Check Recipients Cancel Save As Draft Save As Template                     |

Troubleshooting:

If you encounter an error message, try clearing your browser cache before attempting the upload again.

If you cannot login, it could be that you are not connected to the Fresno State Global Connect.

Tech Service Desk: 559-278-5000

If you continue to have issues, contact your Benefits Analyst:

Last names A-L: Debra Penner <u>dpenner@csufresno.edu</u> Last names M-Z: Rosie Ricca <u>magdalen@csufresno.edu</u>